# RMATION OCKAM RAZOR

# PRINCIPE

Les Filtres, au même titre que les Réglages, sont différentes facon de modifier le contenu d'un calque par une manipulation spécifique.

Cependant, à la différence des Réglages, les modifications opérées par les Filtres s'avèrent plus complexes et spéciales.

De ce fait, il n'est pas possible de créer des Calques de Filtres comme on pourrait créer des Calques de Réglages.

Les Filtres s'appliquent, ainsi, directement sur le contenu d'un calque.

# DESCRIPTION

Tout les Filtres se trouvent dans la partie "Filtre" du Menu Photoshop.

La "Galerie des Filtres" permet, d'ailleurs, d'obtenir une prévisualisation de l'effet de certains de ces Filtres. Cependant, on ne retrouve pas tous les Filtres dans cette galerie.

### Certains Filtres appliquent un effet immédiat et d'autres proposent des paramètres.

En tout, les Filtres utiles disponibles sont les suivants :

Esquisse :

### Artistique :

- Aquarelle
- Barbouillage
- Contour Posterisé
- Couteau à Palette
- Crayon de Couleur
- Découpage
- Emballage Plastique
- Eponge
- Étalement
- Fresque
- Grain Photo
- Néon
- Pastels
- Pinceau à sec
- Sous-couche

# **Contours** :

- Aérographe
- Contour encré
- Contour accentué
- Croisillons
- Diagonales
- Effet Pointillisme
- Noir / Blanc
- Sumi-e

- Bas-Relief Chrome
- Contour déchiré
- Craie / Fusain
- Crayon Conté
- Fusain
- Papier Gaufré
- Papier Humide
- Photocopie
- Plâtre
- Plume Calligraphique Réticulation
- Tampon
  - Trame de demi-teintes

### Esthétiques :

- Carrelage
- Contour Lumineux
- Courbes de niveau
- Diffusion
- Estampage
- Extrusion
- Solarisation
- Soufflerie
- Tracé des contours

- Textures : Craquelure
- Effet mosaïque
- Grain
- Patchwork
- Placage de texture
- Vitrail
- Atténuation :
- Flou gaussien
- Flou de surface
- Flou directionnel
- Flou optimisé
- Flou radial
- Bruit :
- Ajout de Bruit

### **Déformation** :

- Contraction
- Correction de l'objectif
- Sphérisation
- Tourbillon

### **Pixellisation**:

- Demi-Teinte Couleur
- Mosaique

### Rendu :

- Nuage
- Fibre
- Eclairage

## **Renforcement** :

- Accentuation
- Netteté optimisée

### Autres :

- Translation

# **UTILISATION**

À noter que l'usage des Filtres "**Nuage**" et "**Fibre**" peuvent s'avérer très pratiques pour **créer des textures de fond** pour une scène Photoshop.

# **RACCOURCIS**

. . .

 $\begin{array}{l} \textbf{Ctrl} + \textbf{F} \rightarrow \textbf{Ré-appliquer le dernier Filtre} \\ \textbf{Ctrl} + \textbf{Alt} + \textbf{B} \rightarrow \textbf{Flou Gaussien *} \textbf{A CRÉER*} \\ \textbf{Ctrl} + \textbf{Alt} + \textbf{Maj} + \textbf{N} \rightarrow \textbf{Nuage *} \textbf{A CRÉER*} \\ \textbf{Ctrl} + \textbf{Alt} + \textbf{Maj} + \textbf{F} \rightarrow \textbf{Fibre *} \textbf{A CRÉER*} \\ \textbf{Ctrl} + \textbf{Alt} + \textbf{Maj} + \textbf{P} \rightarrow \textbf{Translation *} \textbf{A CRÉER*} \end{array}$